Microsoft System Center Operations Manager 2007 SP1/R2 および System Center Essentials 2007 SP1/ 2010 用 Dell Client Management Pack バージョン 4.1

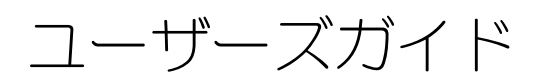

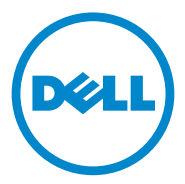

### メモおよび注意

✓ メモ:コンピュータを使いやすくするための重要な情報を説明しています。

#### 本書の内容は予告なく変更されることがあります。 © 2011 すべての著作権は Dell Inc. にあります。

Dell Inc. の書面による許可のない複製は、いかなる形態においても厳重に禁じられています。

本書に使用されている商標: Dell<sup>TM</sup>、DELL<sup>TM</sup>ロゴ、Latitude<sup>TM</sup>、OpenManage<sup>TM</sup>、Optiplex<sup>TM</sup>、 Precision<sup>TM</sup> および Vostro<sup>TM</sup> は Dell Inc. の商標です。Microsoft<sup>®</sup>、Vista<sup>®</sup>、Windows<sup>®</sup> および Windows Server<sup>®</sup> は米国およびその他の国における Microsoft Corporation の商標または登録商標です。

商標または製品の権利を主張する事業体を表すためにその他の商標および社名が使用されていること があります。それらの商標や会社名は、一切 Dell Inc. に帰属するものではありません。外部のウェブ サイトやそのコンテンツについては一切責任を負いません。

2011- 10

# 目次

| 1 | 概要                                                                                                    | 5                                 |
|---|----------------------------------------------------------------------------------------------------|-----------------------------------|
|   | Dell Client Management Pack バージョン 4.1 の新機能                                                                                                  | . 5                               |
|   | Dell Client Management Pack の主な機能                                                                                                    | . 6                               |
|   | <b>Dell Client Management Pack v4.1 について</b><br>Dell Management Pack によってモデル化された                                                            | . 6                               |
|   |                                                                                                    | . /                               |
|   | サボートされている Dell クライアントシステム                                                                                                    | . 8                               |
|   | <b>対応オペレーティングシステム</b><br>管理ステーション<br>管理下ノード                                                                                                 | . <b>8</b><br>. 8<br>. 9          |
| 2 | Dell Client Management Pack の操作                                                                                                    | 11                                |
|   | 概要                                                                                                    | 11                                |
|   | ウェブコンソール                                                                                                    | 12                                |
|   | <b>検出およびグループ化</b><br>Dell クライアントの検出<br>Dell ハードウェアの検出とグループ化<br>Dell Client Management Pack によって検出された                                        | <b>12</b><br>12<br>14             |
|   | オブジェクト・・・・・・・・・・・・・・・・・・・・・・・・・・・・・・・・・・・・                                                                                                  | 14                                |
|   | <ul> <li>監視</li> <li>正常性状態インジケータ</li> <li>警告ビュー</li> <li>ダイアグラムビュー</li> <li>Dell Client Hardware Health ロールアップの表示</li> <li>状態ビュー</li> </ul> | <b>15</b><br>16<br>16<br>19<br>19 |
|   | <b>タスク</b><br>クライアントの再起動とシャットダウン<br>Dell クライアントシステム用リモートデスクトップの起動                                                                           | <b>20</b><br>20<br>20             |
|   | レポート<br>OpenManage Windows イベントログ                                                                                                    | <b>21</b><br>21                   |

目次 | 3

|   | Dell Client System Management Pack のカスタマイズ | 22 |
|---|--------------------------------------------|----|
|   | ユニットモニター                                   | 2  |
|   | オノシェクト快出 2<br>リーリ                          | 4  |
|   | OMCI                                       | 5  |
| 3 | 関連文書およびリソース                                | 7  |
|   | Operations Manager 2007 SP1/R2 用のパフォーマンスと  |    |
|   | 拡張性に関する Microsoft ガイドライン                   | 27 |
|   | その他の必要マニュアル                                | 27 |
|   | テクニカルサポートの利用法                              | 28 |
|   |                                            |    |
| 4 | 付録29                                       | 9  |
|   | 問題とその解決                                    | 29 |

# 概要

Dell Client Management Pack バージョン 4.1 と Microsoft System Center Operations Manager (SCOM) 2007 SP1/R2、および System Center Essentials (SCE) 2007 SP1/2010 環境によって、ユーザーは Dell クライアント システムの稼動状態の管理、監視および確認を行うことができます。

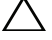

、注意 : データ損失および破損を防ぐため、この文書の手順を実行する前に製品を使 用する知識と経験があることを確認してください。

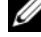

💋 メモ:自己解凍実行 Dell\_Client\_Management\_Pack\_v4.1\_A00.exe ファイル に含まれる readme ファイルには、ソフトウェアおよび管理ステーションの要件に 関する最新情報および既知の問題に関する情報が含まれています。readme ファイ ルは、support.dell.com/manuals に掲載されています。

### Dell Client Management Pack バージョン 4.1 の 新機能

Dell Client Management Pack バージョン 4.1 は以下に対応しています。

- 最新プラットフォームおよび最新の OMCI バージョン •
- 工場出荷日の対応 •
- バッテリパーツ番号の対応 •
- クライアントシステムに対するリモートデスクトップの起動。詳細について • は、Dell クライアントシステム用リモートデスクトップの起動を参照して ください。
- Windows Computer Health にロールアップされた Dell Client • Hardware Health の表示。 詳細については、 Dell Client Hardware Health ロールアップの表示を参照してください。

## Dell Client Management Pack の主な機能

表 1-1 Dell Client Management Pack バージョン 4.1 の主な機能と機能性を記載します。

#### 表 1-1. 機能と機能性

| 機能                               | 機能性                                                                                                    |
|----------------------------------|----------------------------------------------------------------------------------------------------|
| 検出                               | サポートされている Windows オペレーティング<br>システムを実行する Dell Latitude、Precision、<br>Optiplex クライアントシステムのインバンド検出<br>に対応します。                            |
|                                  | Dell Vostro クライアントシステム、OMCI サービ<br>スがないクライアントシステム、7.8 より古い<br>OMCI バージョンおよび OMCI が停止または無効<br>化されたクライアントシステムを 非管理 グループ<br>の下にグループ化します。 |
| 監視                               | Dell クライアントシステムの正常性監視およびク<br>ライアントシステムにおけるメモリ、プロセッサ、<br>OMCI サービス、センサーおよびストレージのイン<br>スタンスレベルの健全性情報に対応します。                             |
| Remote Desktop リモートデスク<br>トップの起動 | SCOM/ SCE コンソールを通した Dell クライアン<br>トシステムのリモートデスクトップ起動に対応しま<br>す。                                                                       |
| クライアントのシャットダウンおよ<br>び再起動         | SCOM コンソールを通した Dell クライアントシス<br>テムの シャットダウンおよび再起動タスクに対応<br>します。                                                                       |

### Dell Client Management Pack v4.1 について

次の表 1-2 では、管理パックとユーティリティ、およびそれらの相互依存性について説明します。

#### 表 1-2. 管理パックの機能性と依存性

| 管理パック / ユーティリティ | 説明               | 依存関係 |
|-----------------|------------------|------|
| ベースフォルダユーティリ    | 操作コンソールの監視ペインで   | なし   |
| ティ              | Dell ハードウェアグループと |      |
|                 | Dell フォルダを定義するため |      |
|                 | の管理パックです。        |      |

#### 表 1-2. 管理パックの機能性と依存性

| 管理パック/ユーティリティ                              | 説明                                                                                      | 依存関係                    |
|--------------------------------------------|-----------------------------------------------------------------------------------------|-------------------------|
| Dell Windows Client<br>Management Pack 4.1 | サポートされている <b>Dell</b> クラ<br>イアントシステムおよびそのコ<br>ンポーネントの検出、監視およ<br>びアラート管理のための管理<br>パックです。 | Base Folder Utility 4.0 |

#### Dell Management Pack によってモデル化されたコンポーネントの詳細

Dell Client Management Pack バージョン 4.1 には、Dell Windows Client Management Pack が含まれます。

表 1-3 に管理パックの詳細とモデル化されたコンポーネントを記載します。

| 管理パック                                  | コンポーネント詳細                                                                            |  |
|----------------------------------------|--------------------------------------------------------------------------------------|--|
| Dell Windows Client<br>Management Pack | この管理パックは、Dell クライアントシス<br>テムのすべてのハードウェアコンポーネン<br>トを表示し、コンポーネントグループレベ<br>ルまでの監視を行います。 |  |
|                                        | Client Diagram ビューには、次の各コン<br>ポーネントの正常性を表示します。                                       |  |
|                                        | • メモリ                                                                                |  |
|                                        | OMCI Service                                                                         |  |
|                                        | • プロセッサ                                                                              |  |
|                                        | • センサー                                                                               |  |
|                                        | <ul> <li>ストレージ</li> </ul>                                                            |  |

#### 表 1-3. 管理パックの詳細およびモデル化されたコンポーネント

# サポートされている Dell クライアントシステム

**Dell Client Management Pack** バージョン **4.1** は以下の **Dell** クライアントシ ステムに対応しています。

- Dell OptiPlex
- Dell Precision
- Dell Latitude
- サポートされているクライアント Windows オペレーティングシステムが 実行される Dell Vostro システム。

メモ:Dell Vostro システムは 非管理 グループに分類されます。

## 対応オペレーティングシステム

#### 管理ステーション

Dell Client Management Pack バージョン 4.1 は以下のオペレーティングシス テムに対応しています。

- Windows Server 2003 SP2、Standard x86 Edition
- Windows Server 2003 SP2、Standard x64 Edition
- Windows Server 2003 SP2、Standard x86 Edition
- Windows Server 2003 SP2、Standard x64 Edition
- Windows Server 2003 SP2、Datacenter x86 Edition
- Windows Server 2003 SP2、Datacenter x64 Edition
- Windows Server 2003 R2 SP2、Standard x86 Edition
- Windows Server 2003 R2 SP2、Standard x64 Edition
- Windows Server 2003 R2 SP2、Enterprise x86 Edition
- Windows Server 2003 R2 SP2、Enterprise x64 Edition
- Windows Server 2003 R2 SP2、Datacenter x86 Edition
- Windows Server 2003 R2 SP2、Datacenter x64 Edition
- Windows Server 2008 Standard x86 Edition
- Windows Server 2008 Standard x64 Edition
- Windows Server 2008、Enterprise x86 Edition
- Windows Server 2008、Enterprise x64 Edition
- Windows Server 2008、Datacenter x86 Edition
- Windows Server 2008、Datacenter x64 Edition
- Windows Server 2008 R2 SP1

- Windows Server 2008 SP2、Standard x86 Edition
- Windows Server 2008 SP2、Standard x64 Edition
- Windows Server 2008 SP2、Enterprise x86 Edition
- Windows Server 2008 SP2、Enterprise x64 Edition
- Windows Server 2008 SP2、Datacenter x86 Edition
- Windows Server 2008 SP2、Datacenter x64 Edition
- Windows Server 2008 R2、Standard x64 Edition
- Windows Server 2008 R2、Enterprise x64 Edition
- Windows Server 2008 R2、Datacenter x64 Edition

### 管理下ノード

Dell Client Management Pack バージョン 4.1 は以下のオペレーティングシス テムに対応しています。

- Windows XP Professional SP2
- Windows XP Professional x64 Edition with SP2
- Windows XP Professional x86 (32 ビット) Edition with SP3
- Windows XP Professional x64 (64 ビット) Edition with SP3
- Windows Vista Ultimate SP1
- Windows Vista Ultimate SP1 x64 Edition
- Windows Vista Business SP1
- Windows Vista Business SP1 x64 Edition
- Windows Vista Enterprise SP1
- Windows Vista Enterprise SP1 x64 Edition
- Windows XP Tablet PC Edition
- Windows 7 Professional x86 (32 ビット) Edition
- Windows 7 Professional x64 (64 ビット) Edition
- Windows 7 Ultimate x86 (32 ビット) Edition
- Windows 7 Ultimate x64 (64 ビット) Edition

#### 10 | 概要

2

# Dell Client Management Pack の 操作

### 概要

この章では、Dell Client Management Pack バージョン 4.1 を使用して Microsoft Systems Center Operations Manager (SCOM) または Systems Center Essentials (SCE) で実行できるさまざまな操作について説明します。

Client Management Pack を使用すると、以下の操作を実行して Dell クライア ントシステムを管理できます。

- サポートされているクライアント Windows オペレーティングシステムを 実行する Dell Latitude、Precision、Optiplex および Dell Vostro ビジネ スコンピュータの検出。
  - メモ: Dell Vostro システムは非管理 グループ下に表示されます。
  - Dell OpenManage Client Instrumentation (OMCI) 7.8 サービス、 OMCI 8.0 および OMCI 8.0.1 の監視
- Instrumentaion がない Dell クライアントや OMCI サービスなしで実行されるクライアントシステムを非管理 グループとしてグループ化。
- 定期的なポーリングでクライアントハードウェアコンポーネントの正常性を チェックし、ダイアグラムビュー内の各コンポーネントの状態を更新。
   正常性とは、コンポーネント、システム、またはサービスの機能的な性能を 標準化した記述です。詳細については、タスクを参照してください。
- クライアントのシャットダウンと再起動タスクの実行。
- Dell クライアントシステム用リモートデスクトップの起動。
- Dell Windows イベントログと管理下システムの Windows イベントログから OMCI イベントのレポートを生成。

## ウェブコンソール

ウェブコンソールを使用すると、**Operations Manager 2007** コンソールの 代わりに、ブラウザを使用して Dell Client Management Pack で Dell デバイ スの監視と管理ができます。操作コンソールをインストールせずに、ウェブコン ソールを使用できます。ウェブコンソールには次の使用制限があります。

- すべての管理パックの 監視機能しかない。
- コンソール起動タスクを使用できない。
- 個人 ビューを使用できない。
- 警告 ビューに表示される警告は最初の 200 個のみ。

### 検出およびグループ化

#### Dell クライアントの検出

ネットワーク上の Dell クライアントシステムを検出するには、SCOM 操作コン ソール の 管理 セクションにある エージェント管理 ビューにデバイスが表示され ることを確認してください。オーバーライドを使用して、特定の Dell ハードウェ アの検出や監視の間隔を増減すると、実装のニーズを満たすことができます。

メモ: クライアント検出プロセスは、次の3つの条件のいずれかを満たすシステムを非管理として分類します。

- OMCIの必要なバージョンがクライアントボックスにインストールされていない
- OMCI サービスが無効化されているか、実行されていない
- クライアントシステムが Dell Vostro システムである

エージェント管理 リストに Dell Client システムを追加するには、次の手順を実行します。

- 1 SCOM または SCE 管理グループの SCOM システム管理者の役割が与えられ たアカウントでシステムにログインします。
- 2 操作コンソール で Administration (管理)をクリックします。
- Administration (管理)で右クリックし、ポップアップメニューで Discover Computers (コンピュータの検出)を選択します。

**Computer and Device Management Wizard**(コンピュータおよびデバイス管理ウィザード)画面が表示されます。

4 Computer and Device Management (コンピュータおよびデバイ ス管理) 画面上の指示を読んでから Next (次へ)をクリックします。

- 5 Dell クライアントシステムを検出するには、Advanced discovery (詳 細検出)を選択します。
  - a Computer and Device Classes (コンピュータおよびデバイスク ラス)ドロップダウンリストで Clients Only (クライアントのみ)を 選択します。
  - Next(次へ)をクリックします。
     Discovery Method(検出方法)画面が表示されます。
- 6 **Discovery Method**(検出方法)画面で以下の 2 つのオプションの 1 つ を選択します。
  - a Scan Active Directory (アクティブディレクトリのスキャン): このオプションを使用すると、Active Directory から選択したオブジェクトを指定できます。

i.Configure(設定)をクリックして、スキャンするオブジェクトを 見つけるためのクエリを作成します。

ii. Domain (ドメイン) ドロップダウンリストから、検出するオブ ジェクトがあるドメインを選択します。

Browse for, or type-in computer names (コンピュータ名を参照または入力する): このオプションを使用すると、検出したい Dell クライアントシステムの名前を参照するか入力できます。

Browse(参照)をクリックしてネットワーク上でシステムを検索するか、検出したいシステムの名前を入力します。

- 7 Next (次へ)をクリックします。Administrator Account (システム 管理者アカウント)ページが表示されます。
- 8 次の2つのオプションのどちらかを使用して、スキャンするコンピュータや デバイスにシステム管理者権限を持つユーザーアカウントを指定します。
  - a Use selected Management Server Action Account (選択し た管理サーバーアクションアカウントを使用する): このオプションは、 既存の管理サーバーアクションアカウントをシステム管理者アカウント として使用できることを示します。
  - b Other user account (他のユーザーアカウント): このオプション は、既存の管理サーバーアクションアカウント以外の任意のアカウント を指定できることを示します。アカウントの ユーザー名、パスワード、 ドメイン を指定します。

This is a local computer account, not a domain account (ドメインアカウントではなくローカルアカウント)を選択した場合は、 ドメイン名の代わりに **コンピュータ名** を指定してください。

- 9 Discover (検出)をクリックします。Select Objects to Manage (管理対象の選択)ページに選択した Dell Client システムのリストが表示さ れます。
- **10** 管理したい Dell Client システムを選択して **Next** (次へ) をクリックしま す。
- 11 概要 画面で、Agent Installation Directory (エージェントインストー ルディレクトリ)のパスを指定し、Agent Action Account (エージェ ントアクションアカウント)の資格情報を入力して、Finish(終了)をク リックします。

#### Dell ハードウェアの検出とグループ化

表 2-4 に、Dell Client Management Pack によるハードウェアの検出およびグ ループ化の詳細を表示します。

#### 表 2-4. Dell ハードウェアの検出とグループ化

| 分類           | SCOM コンソールでのグループ名 | ハードウェアタイプ                                                                  |
|--------------|-------------------|----------------------------------------------------------------------------|
| Dell Windows | Dell 管理下          | Dell クライアントシステム:<br>• Dell Latitude<br>• Dell Precision<br>• Dell OptiPlex |
|              | Dell 非管理下         | Vostro ビジネスクライアン<br>トシステム                                                  |

#### Dell Client Management Pack によって検出されたオブジェクト

表 2-5 は、Dell Client Management Pack によって検出されたオブジェクトの 詳細を示します。

#### 表 2-5. Dell オブジェクトの検出

| 検出オブジェクト                   | 説明                                                                                        |
|----------------------------|-------------------------------------------------------------------------------------------|
| Dell 管理下クライアントグループ群の<br>検出 | Dell 管理下グループと共に Dell ビジネスク<br>ライアントが対応するすべてのモデルを検出<br>します。                                |
| Dell クライアントの検出             | サポートされている Dell Product<br>Instrumentation を備える Dell ビジネス<br>クライアントが対応するすべてのモデルを検<br>出します。 |
| Dell のハードウェアコンポーネントの<br>検出 | プロセッサ、メモリ、センサーおよびスト<br>レージを含むすべての Dell クライアントコ<br>ンポーネントを検出します。                           |

#### 表 2-5. Dell オブジェクトの検出

| 検出オブジェクト            | 説明                                                                                                    |
|---------------------|----------------------------------------------------------------------------------------------------|
| サービスの検出             | Dell OpenManage Client<br>Instrumentation Service を検出します。                                                                                                    |
| Dell ハードウェアグループ群の検出 | Dell ハードウェアグループおよび Dell クラ<br>イアントグループを検出します。                                                                                                    |
| 非管理下クライアントグループ群の検出  | Dell Instrumentation がない、または必要<br>な Instrumentation より古いバージョンの<br>Instrumentation であるもの、あるいは<br>OMCI サービスが無効化または停止してい<br>るかにいずれかにより、Dell ビジネスクラ<br>イアントが監視されていない、Dell 非管理<br>下グループを検出します。 |
| Dell クライアントグループ群の検出 | 管理下および非管理下クライアントグループ<br>の Dell クライアントグループを検出します。                                                                                                    |

### 監視

Dell Client Management Pack v4.1 によって、検出された Dell クライアント システムの監視ができるようになります。正常性状態インジケータは、ネット ワーク上の Dell クライアントシステムの正常性監視に役立ちます。 以下のビューを用いて、Dell クライアントシステムを監視できます。

- 警告ビュー
- ダイアグラムビュー
- 状態ビュー

#### 正常性状態インジケータ

表 2-6 は、操作コンソールにおいて検出された Dell クライアントシステムの正常性状態を示すアイコンを表示しています。重要度の伝播についての詳細は状態 ビューを参照してください。

#### 表 2-6. 重要度のインジケータ

| アイコン         | 重要度                                                                                                    |
|--------------|----------------------------------------------------------------------------------------------------|
| $\bigotimes$ | <b>正常 /OK</b> 。コンポーネントは予想どおりに動作しています。                                                                                                    |
|              | 響告/非重要。プローブまたはその他の監視デバイスによって、許容範囲<br>外のコンポーネントの読み取り値が検知されました。そのコンポーネント<br>は現在のところまだ機能しているようでも、そのうち故障する可能性があ<br>ります。また、損なわれた状態で機能している可能性もあります。 |

#### 表 2-6. 重要度のインジケータ (続き)

| アイコン         | 重要度                                                                                   |
|--------------|---------------------------------------------------------------------------------------|
| $\bigotimes$ | 重大/失敗/エラー。コンポーネントが故障しているか、故障が切迫しています。このコンポーネントを直ちに検査して、必要なら交換してください。データが消失した可能性もあります。 |
| $\bigcirc$   | 特定のコンポーネントが監視されていません。                                                                 |
| $\checkmark$ | サービスを利用できません。                                                                         |

#### 警告ビュー

Alerts View (警告ビュー)には、監視しているシステムで実行中の OMCI サービスから受信するイベントの警告が表示されます。監視しているシステムに 対する警告を表示するには、次の手順を実行します。

- 1 操作コンソールで Monitoring (監視)をクリックします。
- 左側の 監視 ペインで、Dell フォルダに移動し、別のビューを表示するフォ ルダをクリックします。
- 3 Alerts View (警告ビュー) → Client Alerts (クライアント警告) の順 にクリックします。

操作コンソールの Client Alerts (クライアント警告) ペインに、監視して いるすべての Dell クライアントシステムに対する警告が表示されます。重 大度、解決状況、担当する警告など、SCOM 操作コンソールの Authoring (オーサリング) ペインで指定した条件を満たす警告を表示で きます。

4 Alert Details (警告の詳細)ペインで、詳細を表示する警告を選択します。

#### ダイアグラムビュー

**Diagram View**(ダイアグラムビュー)には、SCOM または SCE が管理する ネットワーク上のすべてのクライアントの階層図とアイコンが表示されます。 Dell Windows クライアント管理パックは、以下のビューを提供しています。

- クライアントダイアグラム
- 完全ダイアグラムビュー

クライアントダイアグラム

図 2-1. SCOM で管理されている Dell クライアントシステムのアイコン

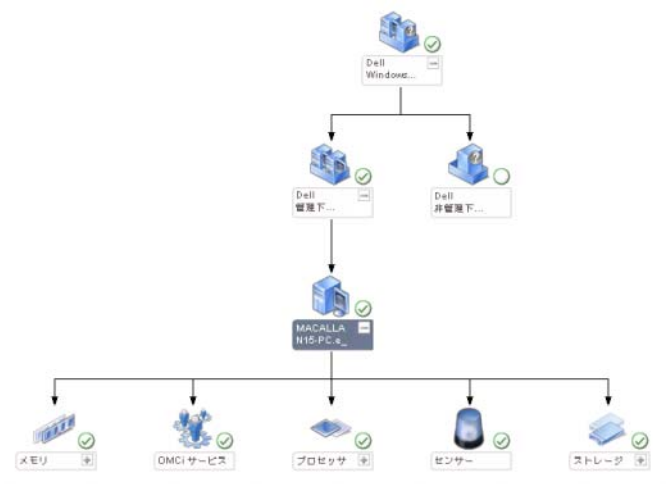

クライアントダイアグラムにアクセスするには、

- 1 操作コンソール で Monitoring (監視)をクリックします。
- 左側の 監視 ペインで、Dell フォルダに移動し、別のビューを表示するフォ ルダをクリックします。
- 3 Diagram View (ダイアグラムビュー) → Client Diagram (クライア ントダイアグラム) の順にクリックします。

Client Diagram (クライアントダイアグラム) ビュー には、SCOM または SCE が管理するすべての Dell クライアントシステムのアイコンが表示され、展開すると各システムとそのコンポーネントの状態を確認できます。このビューのルートノードは、Dell Windows クライアント グループです。このビューには Dell クライアント の詳細を表示できます。

- 4 詳細ビューペインで詳細を表示するダイアグラム内のコンポーネントを選択します。OMCIサービスの詳細と Dell クライアントのハードウェアコンポーネント詳細を表示できます。
  - メモリ
  - プロセッサ
  - センサー
  - ストレージ

#### 完全ダイアグラムビュー

#### 図 2-2. すべての Dell デバイスの図形表現

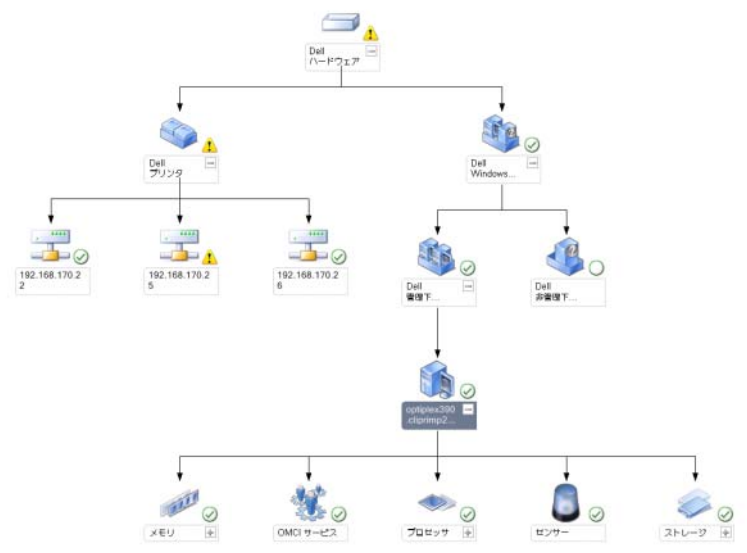

完全なダイアグラムビュー にアクセスするには、

- 1 操作コンソール で Monitoring (監視)をクリックします。
- 左側の 監視 ペインで、Dell フォルダに移動し、別のビューを表示するフォ ルダをクリックします。
- 3 Diagram View (ダイアグラムビュー) → Complete Diagram View (完全なダイアグラムビュー)の順にクリックします。

Complete Diagram View (完全ダイアグラムビュー)には、 SCOM 2007 SP1/R2 または SCE 2007 SP1/SCE 2010 が管理するすべて の Dell デバイスのアイコンが表示され、ダイアグラム内の個々のデバイ スとそのコンポーネントを展開して、その状態を確認できます。 Complete Diagram View (完全ダイアグラムビュー)では、Dell クライアント と Dell 非管理 の詳細を表示できます。

4 **詳細ビュー**ペインで詳細を表示するダイアグラム内のコンポーネントを選択します。

#### Dell Client Hardware Health ロールアップの表示

Dell Client Hardware Health を Windows Computer Health にロールアッ プして表示できます。Dell Client Hardware Health ロールアップを表示するに は、次の手順を実行します。

- 1 操作コンソールで、My Workspace をクリックします。
- 2 選択した Favorite Views (お気に入りビュー) で右クリックし、ポップ アップメニューから、New (新規) → Diagram View (ダイアグラム ビュー) の順に選択します。

**Create Diagram View**(ダイアグラムビューを作成)ウィンドウが表示 されます。

- 3 Create Diagram View(ダイアグラムビューを作成)ウィンドウで、次 を実行します。
  - a Name(名前)テキストボックスで希望の名前を入力します
  - b Description (説明) テキストエリアに、望ましい説明を入力します
  - Choose Target (ターゲットを選択) セクションで Browse... (参照...) をクリックします

Select Object (オブジェクトを選択) ウィンドウが表示されます。

- d Select Object (オブジェクトを選択) ウィンドウで All Windows Computer (すべての Windows コンピュータ)を選択し、OK をク リックします。
- e Choose from a template (テンプレートから選択) セクションで、 ドロップダウンリストから Client Diagram (クライアントダイアグラ ム)を選択します
- f Create (作成)をクリックします。

#### 状態ビュー

状態ビューには、ネットワーク上で SCOM または SCE で管理されている各 Dell デバイスの状態が表示されます。 Dell クライアント管理パックは、ネットワーク 上の Dell クライアントシステムのデバイスの正常性を監視する際に役立つ重大度 インジケータのリストを提供しています。

状態ビュー にアクセスするには

- 1 操作コンソールで Monitoring (監視)をクリックします。
- 左側の 監視 ペインで、Dell フォルダに移動し、別のビューを表示するフォ ルダをクリックします。
- 3 State Views (状態ビュー) → Clients (クライアント)の順でクリック します。

操作コンソールでは、監視しているすべての Dell クライアントシステムの 状態が右ペインに表示されます。

4 詳細ビューペインで詳細を表示する状態を選択します。

### タスク

タスクは、操作コンソールの **処置 / タスク** ペインから実行できます。ダイアグラ ムビューまたは状態ビューでクライアントシステムを選択した場合、関連タスク は **処置 / タスク** ペインに表示されます。

#### クライアントの再起動とシャットダウン

クライアントを再起動またはシャットダウンするには、次の手順を実行します。

- 1 操作コンソール で、状態ビュー または ダイアグラムビュー に移動します。
- 2 検出された任意の Dell クライアントシステムを選択します。
- 3 Actions (処置)ペインで、クライアントの Reboot (再起動) または Client Shutdown (クライアントのシャットダウン)をクリックします。 Run Tasks (タスクの実行) ダイアログが開きます。Run (実行)をクリッ クします。

#### Dell クライアントシステム用リモートデスクトップの起動

クライアントシステムのリモートデスクトップを起動することができます。リ モートデスクトップを起動するには、次の手順を実行します。

- 1 操作コンソール で、ダイアグラムビュー または 状態ビュー のどちらかに移 動します。
- 2 検出された任意の Dell クライアントシステムを選択します。
- 3 Actions (処置) ペインの Dell Client Instance Tasks (Dell クライア ントインスタンスタスク) 下にある Launch Remote Desktop (Remote Desktop の起動) をクリックします。 クライアントシステム用リモートデスクトップが起動し、システムで各種の タスクを実行できます。

# レポート

Dell Client Management Pack バージョン 4.1 では、レポート機能が提供されています。イベント分析レポートには、選択した Dell Windows クライアントシステムにおける OMCI イベントのイベント日時、ログレコード、状態(重大度)が表示されます。

レポート機能にアクセスするには

- 1 操作コンソール で Reporting (レポート)をクリックします。
- 2 ナビゲーションペインの Reporting (レポート)を展開します。
- 3 Windows イベントログ用 **Dell Client** (Dell クライアント)をクリック します。

クライアントインスタンスをクリックすると、**ダイアグラムビュー**から レポート 機能にアクセスできます。Dell レポート のオプションは、Dell システムインス タンスの Actions (処置) ペインにデフォルトの Microsoft レポートと一緒に 表示されます。

#### OpenManage Windows イベントログ

- 1 OpenManage Windows イベントログ をクリックします。
- 2 処置ペインで Open (開く)をクリックします。
- 3 レポートを生成する期間を選択します。
- 4 Add Object (オブジェクトの追加) または Add Group (グループの追加) をクリックします。
- 5 オブジェクトまたはグループを検索するには、Search(検索)をクリック します。1 つまたは複数のオブジェクトを追加するには、Add(追加)を選 択します。

選択したオブジェクトペインにそのオブジェクトが表示されます。

- 6 レポートを生成するイベントの重大度を選択します。
- 7 Run (実行)をクリックして、Windows イベントログレポートを生成します。

### Dell Client System Management Pack のカスタ マイズ

Dell クライアント管理パックを使用すると、Dell クライアントシステムに対して 以下ができるようになります。

- 検出のカスタマイズ
- モニタ
- イベント処理の管理
- オーバーライドを使用しての、SCOM または SCE オペレータの特定の Dell ハードウェア管理ニーズに合わせた間隔の増減

Dell クライアント管理パックの以下のコンポーネントをカスタマイズできます。

- Monitors (監視): 監視しているオブジェクトで発生するさまざまな状況 を評価します。この評価により、ターゲットの正常性と生成される警告が決 定されます。
- Object Discoveries (オブジェクトの検出):ネットワークで監視が必要 なオブジェクトを見つけます。
- **Rules** (ルール):管理下オブジェクトによって生成されるイベントなどの データを収集します。

#### ユニットモニター

オーバライドを使用すると、Dell クライアント管理パックユニットモニターの以下のパラメータをカスタマイズできます。

- Enabled (有効): モニターを有効または無効にできます。オーバライド設定を True (正) または False (誤) に設定できます。デフォルト設定は True (正) です。
- Interval in Seconds (秒数間隔): Dell 管理パックがコンポーネントの 正常性を確認するために、Dell デバイスからポーリングする頻度(秒数)。 デフォルトは 3600 秒(60分)です。

ユニットモニターは、IntervalSeconds(秒数間隔)で設定する定期的なポーリングによってトリガーできます。

表 2-7 に、各種 Dell ユニットモニターおよびユーザーの Dell クライアントシス テムに対応するパラメータを表示します。

| 表 2-7. | <b>Dell Client Manag</b> | ement Pack の | Dell ユニッ | トモニター |
|--------|--------------------------|--------------|----------|-------|
|--------|--------------------------|--------------|----------|-------|

| グループ                                                                | ユニットモニター名 | デフォルトの定期ポーリ<br>ング設定 |
|---------------------------------------------------------------------|-----------|---------------------|
| OMCI サービスインスタンス                                                     | 定期        | 3600 秒              |
|                                                                     |           | (60 分)              |
| Dell クライアントのメモリグ                                                    | 定期        | 3600 秒              |
| ループ                                                                 |           | (60分)               |
| メモリユニットインスタンス                                                       | 定期        | 3600 秒              |
|                                                                     |           | (60 分)              |
| Dell クライアントのプロセッ<br>サグループ                                           | 定期        | 3600 秒              |
|                                                                     |           | (60 分)              |
| プロセッサユニットのインスタ<br>ンス                                                | 定期        | 3600 秒              |
|                                                                     |           | (60 分)              |
| Dell クライアントのセンサー                                                    |           | 3600 秒              |
| <ul> <li>バッテリ</li> <li>ファン</li> <li>イントルージョン</li> <li>温度</li> </ul> | 定期        | (60 分)              |
|                                                                     | 定期        |                     |
|                                                                     | 定期        |                     |
|                                                                     | 定期        |                     |
| Dell クライアントのストレー                                                    | 定期        | 3600 秒              |
| ジグループ                                                               |           | (60分)               |
| ディスクユニットインスタンス                                                      | 定期        | 3600 秒              |
|                                                                     |           | (60分)               |

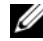

メモ:シャーシドアが取外されたり閉鎖された場合、OMCIはシャーシイントルー **ジョン**イベントを生成します。シャーシイントルージョン イベント の有効化、無 効化および消去についての詳細に関しては、それぞれの Dell クライアントハード ウェアマニュアルのセキュリティ機能を参照してください。

#### オブジェクト検出

オーバーライドを使用すると、以下の Dell クライアント管理パックの検出パラ メータをカスタマイズできます。

- Enabled (有効):検出を有効または無効にできます。オーバライド設定を True (正)または False (誤)に設定できます。デフォルト設定は True (正)です。
- Interval in Seconds (秒数間隔): Dell 管理パックが Dell クライアント システムのコンポーネント インスタンスおよびその属性を検出する頻度 (秒数)。この属性のデフォルト値は、86400 秒(24 時間)です。

#### 表 2-8. Dell 検出オブジェクト

| 検出オブジェクト                                     | 説明                              | グループ                                                                                                    |
|----------------------------------------------|---------------------------------|----------------------------------------------------------------------------------------------------|
| Dell クライアン<br>トシステムのハー<br>ドウェアコンポー<br>ネントの枝出 | システムのディスク、メモリ、<br>センサー、プロセッサの検出 | <ul> <li>Dell クライアント</li> <li>Dell クライアントインスタンス</li> <li>Dell クライアントのハードウェ<br/>アコンポーネント</li> <li>Dell クライアントのストレージ<br/>グループ</li> <li>ディスクユニットインスタンス</li> <li>Dell クライアントのメモリグル<br/>ープ</li> <li>メモリユニット インスタンス</li> <li>Dell クライアントのプロセッサ<br/>グループ</li> <li>プロセッサユニットインスタンス</li> <li>Dell クライアントのプロセッサ<br/>グループ</li> <li>プロセッサユニットインスタンス</li> <li>Dell クライアントのセンサグル<br/>ープ</li> </ul> |
| <b>OMCI</b> サービス<br>の検出                      | OMCI の検出                        | <ul> <li>Dell クライアント</li> <li>Dell クライアントインスタンス</li> <li>Dell クライアントのサービス</li> <li>OMCI サービスインスタンス</li> </ul>                                                                                                    |

ルール

#### Dell システムイベント処理のルール

Dell Client Management Pack は OMCI からのルールを処理します。ルール のオーバーライドパラメータを設定して、ルールをカスタマイズできます。

ルールをカスタマイズするには、次の手順を実行します。

- 1 操作コンソール で Authoring (オーサリング) タブをクリックします。
- Authoring (オーサリング) ペインで 管理パック の Rules (ルール) を 選択します。
- 3 Rules (ルール)ペインで、Dell Client instance (Dell クライアント インスタンス)を選択し、ルールを選択します。
- 4 ルールを右クリックし、**Overrides**(オーバーライド)オプションを選択 します。
- 5 Disable the Rule (ルールを無効にする) とサブオプションをどれか選択 して、ルールを無効にします。
- 6 Override the Rule (ルールのオーバーライド)とサブオプションを選択し、使用するオーバーライドパラメーターを設定します。 ルールの 重大度 を変更することもできます。
- 7 OK をクリックしてオーバーライドパラメータをルールに適用するか、 Cancel (キャンセル)をクリックして変更をキャンセルします。

#### OMCI

OMCIの警告と重大イベントには、それぞれに関連付けられたイベント処理ルールがあります。

これらの各ルールは、次の条件に基づいて処理されます。

- ソース名 = "OMCI"
- イベント ID = OMCI イベントの実際のイベント ID
- 重大度 = OMCI 重大度 5 以上は Dell Management Pack 重大度が「重要」にマップされ、OMCI 重大度 4 以下は Dell Management Pack 重大度が「警告」にマップされます。
- データプロバイダ = Windows システムのイベントログ

### 26 I Dell Client Management Pack の操作

# 関連文書およびリソース

この章では、Dell Client Management Pack バージョン 4.1 の操作に役立つ文 書および参考資料に関する詳細を説明します。

### Operations Manager 2007 SP1/R2 用のパフォー マンスと拡張性に関する Microsoft ガイドラ イン

最適なパフォーマンスのため、異なる管理ステーションにはデバイス固有の Dell 管理パックを展開します。

拡張性に関する Microsoft の推奨については、Microsoft のウェブサイト support.microsoft.com/kb/975057 を参照してください。

✓ メモ:パフォーマンス向上のため、Autogrow Option (オートグローオプショ) ン)が Operations Manager Database で有効化されていることを確認してくだ さい。

# その他の必要マニュアル

この『ユーザーズガイド』以外にも、デルサポートサイト support.dell.com/manuals から次のガイドを入手できます。マニュアル ページで、Software (ソフトウェア)  $\rightarrow$  Systems Management (システ ム管理) クリックします。 右側の適切な製品リンクをクリックして、 マニュアル にアクセスしてください。

- 『Dell OpenManag Client Instrumentation ユーザーズガイド』は、 Dell OpenManage Client Instrumentation ソフトウェアを使用して、 リモート管理アプリケーションプログラムからクライアントシステムの情報 にアクセスする方法や、クライアントシステムの状況を監視または変更する 方法を説明しています。
- 『Dell Client Configuration Toolkit ユーザーズガイド』は、クライアン • ト設定ツールキット(CCTK)をインストールおよび使用して Dell クライ アントコンピュータプラットフォームにさまざまな BIOS 機能を設定する 方法について説明しています。
- 『ハードウェアオーナーズマニュアル』は、システム、システムコンポーネ • ントのインストール、システムのトラブルシューティングに関する情報を記 載しています。

### テクニカルサポートの利用法

本書に記載した手順に不明な点がある場合や、お使いの製品が予想どおりに動作しない場合は、さまざまなヘルプを利用できます。詳細については、ご利用システムの『ハードウェアオーナーズマニュアル』の「困ったときは」を参照してください。

また、Dell Enterprise Training and Certification もご利用いただけます。詳細については、**dell.com/training**をご覧ください。地域によって、このサービスをご利用いただけない場合もあります。

付録

## 問題とその解決

次の表では、既知の問題、解決法、および問題の対象となるアプリケーションを 一覧表示します。

#### 表 A-1. 問題とその解決

| 問題                                                                                 | 解決                                                                                                    | 該当アプリケーション                     |
|------------------------------------------------------------------------------------|----------------------------------------------------------------------------------------------------|--------------------------------|
| Dell の警告が時刻順に<br>表示されない。                                                           | この問題が発生している管理下システム<br>のレジストリを確認します。ソートフラ<br>グが「false」に設定されたままの<br>ビュー定義が残っている可能性がありま<br>す。ソートフラグに変更が加えられてい<br>る管理パックをインポートすると、ソー<br>トフラグがレジストリ内で更新されない<br>場合があります。ビューの設定をレジス<br>トリから削除すると、同じビューに再び<br>アクセスしたときに、新しい管理パック<br>が再作成されます。レジストリでその<br>ビューのソートフラグを編集することも<br>可能です。 | SCOM 2007 SP1、<br>SCE 2007 SP1 |
|                                                                                    | レジストリの編集<br>HKEY_CURRENT_USER¥Software<br>¥Microsoft¥Microsoft<br>Operations<br>Manager¥3.0¥Console¥% <u>GUID.V</u><br><u>iewTitle</u> %AlertsView¥Age<br>警告のソートを有効にするには、<br><b>IsSortable</b> と <b>IsSorted</b> のキーを<br>「1.1」に記字します                                         |                                |
| 特定の状況下で、ハン<br>ドル数しきい値 および<br>プライベートバイトし<br>きい値 が管理サーバー<br>の操作コンソールに表<br>示される場合がある。 | support.microsoft.com で参照で<br>きる Microsoft KB968760 がこの問<br>題を解決します。                                                                                                    | SCOM 2007 SP1、<br>SCE 2007 SP1 |

#### 表 A-1. 問題とその解決 (続き)

| 問題                                                                                                    | 解決                                                                                                  | 該当アプリケーション                     |
|----------------------------------------------------------------------------------------------------|----------------------------------------------------------------------------------------------------|--------------------------------|
| 特定の状況下で、イベ<br>ント ID が 623 でイベ<br>ントソースが Health<br>Service ESE Store<br>のエラーメッセージが<br>管理サーバーの操作コ<br>ンソールに表示される<br>場合がある。                                            | <b>support.microsoft.com</b> にある<br>Microsoft <b>KB975057</b> がこの問題を<br>解決します。                      | SCOM 2007 SP1、<br>SCE 2007 SP1 |
| System Center<br>Operations Manager<br>2007 コンソールが特定<br>のオペレーティングシ<br>ステム上でクラッシュ<br>することがある。                                                                       | <b>support.microsoft.com</b> で参照で<br>きる Microsoft <b>KB951327</b> 、<br><b>KB951526</b> がこの問題を解決します。 | SCOM 2007 SP1、<br>SCE 2007 SP1 |
| 次のような問題が発生<br>する場合がある。<br>・ ウェブコンソールが<br>開かない。<br>・ マイワークスペース<br>ページが表示されない。<br>・ パフォーマンス<br>ビューおよび 電源監<br>視ビューが表示され<br>ない。<br>・ 正常性サービスがシ<br>ステム上で起動しな<br>い場合がある。 | <b>support.microsoft.com</b> で参照で<br>きる Microsoft <b>KB954049</b> がこの問<br>題を解決します。                  | SCOM 2007 SP1、<br>SCE 2007 SP1 |
| Administration<br>Console のレポートス<br>ペースで、レポートが<br>正しく表示されない。                                                                                                    | <b>support.microsoft.com</b> で参照で<br>きる Microsoft <b>KB954643</b> がこの問<br>題を解決します。                  | SCOM 2007 SP1、<br>SCE 2007 SP1 |

#### 表 A-1. 問題とその解決 (続き)

| 問題                                                                                                    | 解決                                                                                 | 該当アプリケーション                             |
|----------------------------------------------------------------------------------------------------|------------------------------------------------------------------------------------|----------------------------------------|
| 正常性サービスがク<br>ラッシュしたことが原<br>因で、SCOM コンソー<br>ルが断続的に「正常性<br>サービスのホストプロ<br>セスに問題が発生した<br>ため、ウィンドウを閉<br>じる必要があります」<br>というエラーメッセー<br>ジが表示される。また、<br>Dell デバイスの検出と<br>監視に予期しない動作<br>が見られる場合もある。 | <b>support.microsoft.com</b> で参照で<br>きる Microsoft <b>KB951526</b> がこの問<br>題を解決します。 | SCOM 2007 SP1、<br>SCE 2007 SP1         |
| SCOM コンソールで管<br>理パックを削除しても<br>クライアント警告<br>ビューおよびダイアグ<br>ラムビューが削除され<br>ない。クライアント<br>ビューをクリックする<br>と "Object not<br>found" (オブジェクト<br>が見つかりません)の<br>エラーが発生する。                              | SCOM コンソールを一度閉じてまた開<br>きます。                                                        | SCOM 2007 SP1/R2、<br>SCE 2007 SP1/2010 |
| SCOM ウェブコンソー<br>ルのダイアグラム<br>ビューにあるオブジェ<br>クトのツールチップが<br>属性に関する情報を表<br>示しない。                                                                                                    | SCOM 操作コンソールに切り替えます                                                                | <b>SCOM 2007 SP1/R2</b><br>ウェブコンソール    |
| ウェブコンソールの警<br>告ビューに OMCI 警告<br>が表示されない。                                                                                                    | SCOM 操作コンソールに切り替えま<br>す。                                                           | <b>SCOM 2007 SP1</b> ウェ<br>ブコンソール      |

#### 表 A-1. 問題とその解決 (続き)

| 問題                                                                                                    | 解決 | 該当アプリケーション                             |
|----------------------------------------------------------------------------------------------------|----|----------------------------------------|
| Health Explorer を使<br>用するとき、センサー<br>インスタンス下の Dell<br>クライアント管理パッ<br>ク内の一部のユニット<br>モニターで、サブイン<br>スタンスがないのに状<br>態が緑に表示されるこ<br>とがある。 |    | SCOM 2007 SP1/R2、<br>SCE 2007 SP1/2010 |
| これは、そのインスタ<br>ンスが存在していて、<br>ユニットモニターが実<br>行されたときに、ユ<br>ニットモニターに<br>「Unavailable(使用不<br>可能)」の状態を表示で<br>きないためです。                   |    |                                        |